# **Exam Conducting Steps:**

## **Connecting to Offee Network:**

1. Switch Your Mobile Phone to flight mode

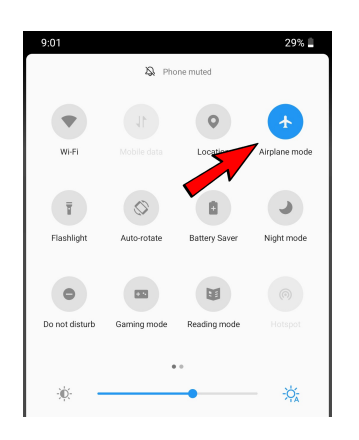

 Go to Settings -> Wifi Settings -> Connect to "Offee\_xx" Network \*Every Offee Device Network has Different Password

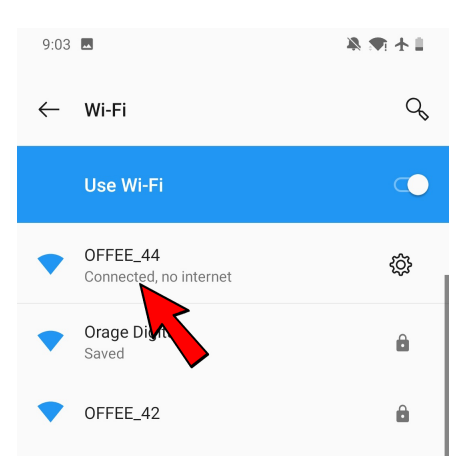

3. Phone will notify "Connected but no internet" – It's Okay, nothing to panic (because we do not need internet to take exams)

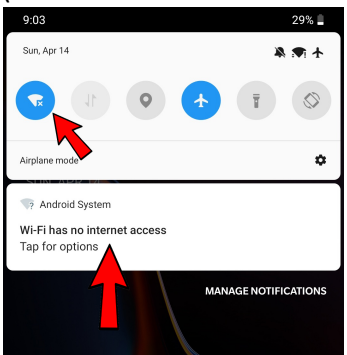

4. Once Mobile Phone is connected to Offee Network.

## LOG IN Procedure:

Go to Google Chrome/ Safari Browser and type URL: offee.in
\*Make sure not to go to google search App.

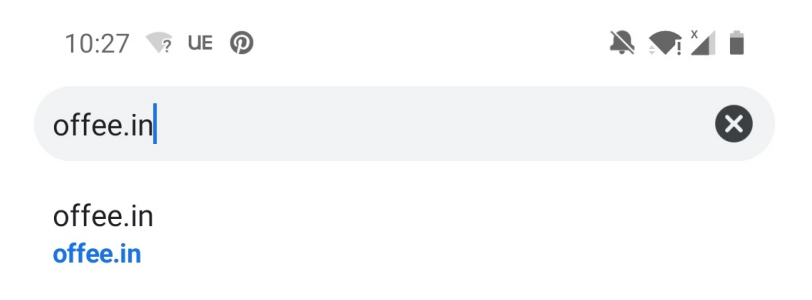

- 2. Log ID is student's UID Number
- 3. Password will be given to all students before the exam starts. Every exam will have different password.

| https://offee.in/login.php | 1 | : |
|----------------------------|---|---|
|                            |   |   |
|                            |   |   |
| Uffee                      |   |   |
|                            |   |   |
| Roll Number                |   |   |
| Password                   |   |   |
| Show Password              |   |   |
| Sign in                    |   |   |
|                            |   |   |

4. After Log IN, following screen will come -> click on GO

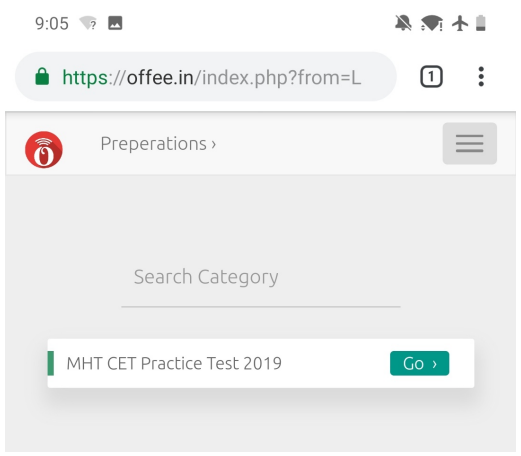

5. Select the paper as instructed by supervisor to take the exam & Click on Begin test.

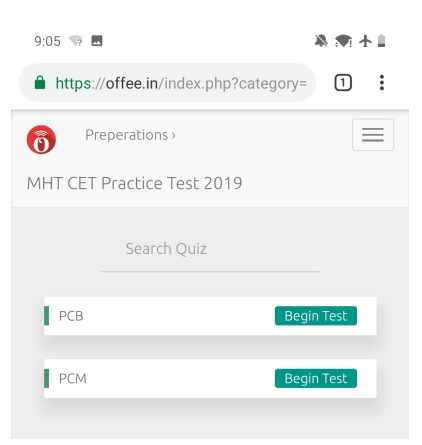

6. Read the instructions properly and Click on "Yes Begin Test"

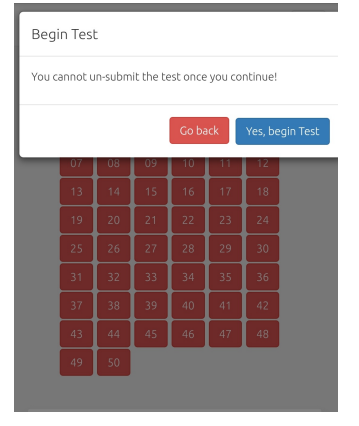

7. Exam with all start, all questions will be displayed with count down timer.

Clicking on END TEST will submit your paper, click on it after you are done.

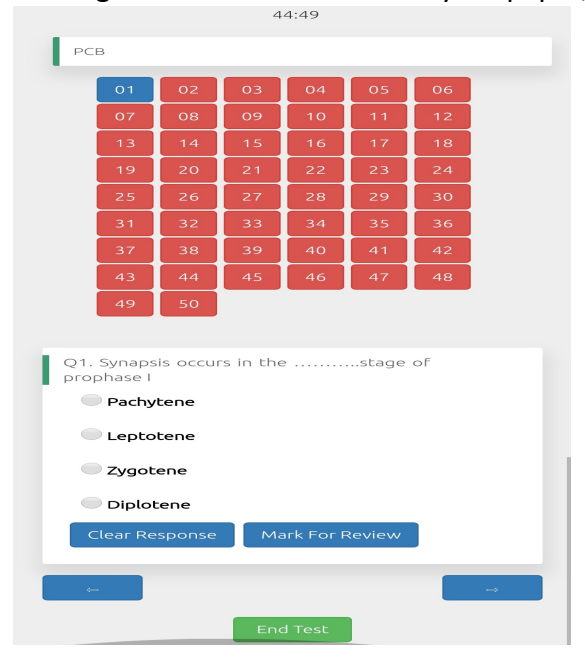

### 8. Button Significance:

- a. Green Color- students has attempted the question.
- b. Clear responses- to clear your selection
- c. Mark for review: STAR mark on question number as indicator

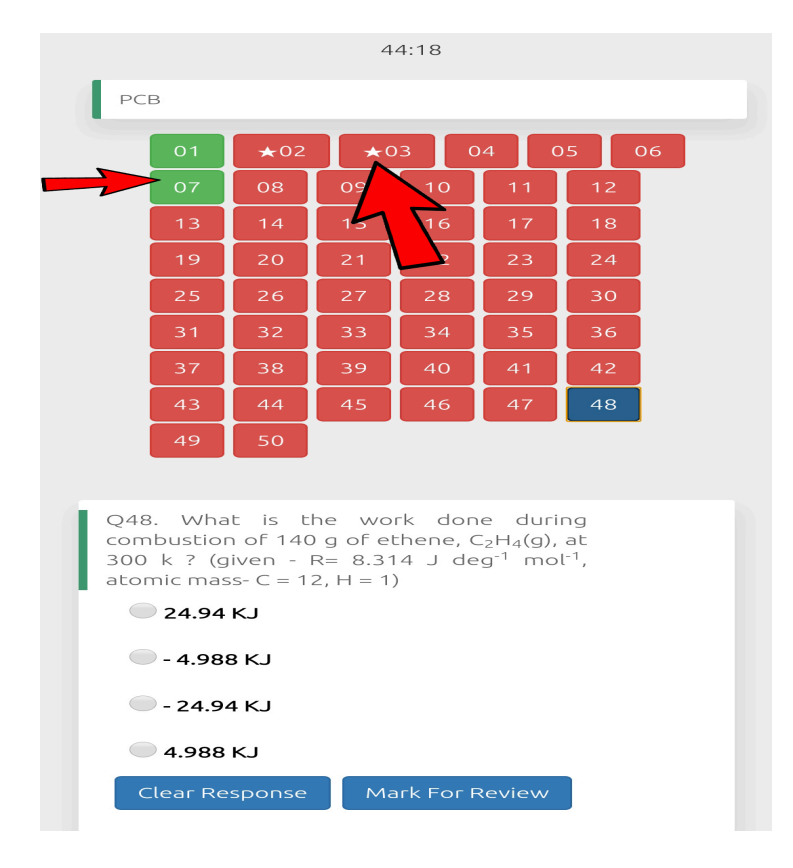

9. Click on End Test and submitting will start.

| 49 50                                                                                                    |
|----------------------------------------------------------------------------------------------------|
| Q48. What is the work done during combustion of 140 g of ethene, $C_2H_4(g)$ , at 300 k ? (given - R= 8.314 J deg <sup>-1</sup> mol <sup>-1</sup> , atomic mass- C = 12, H = 1) |
| 🔍 24.94 KJ                                                                                                    |
| 🔍 - 4.988 KJ                                                                                                    |
| 🔍 - 24.94 KJ                                                                                                    |
| • 4.988 KJ                                                                                                    |
| Clear Response Mark For Review                                                                                                    |
|                                                                                                    |
| 60                                                                                                    |
|                                                                                                    |
| SUBMITTING                                                                                                    |

### 10. Once submitted Click on Home

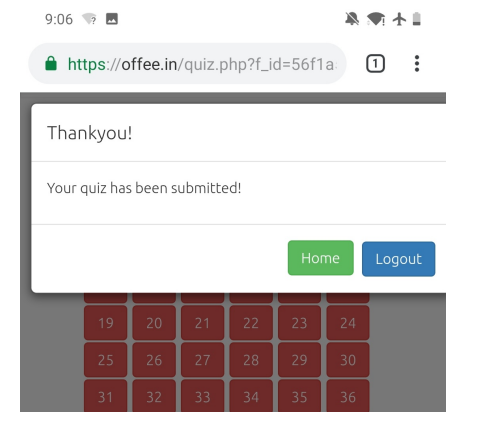

## 11. Click on Go & Make sure Already answered.

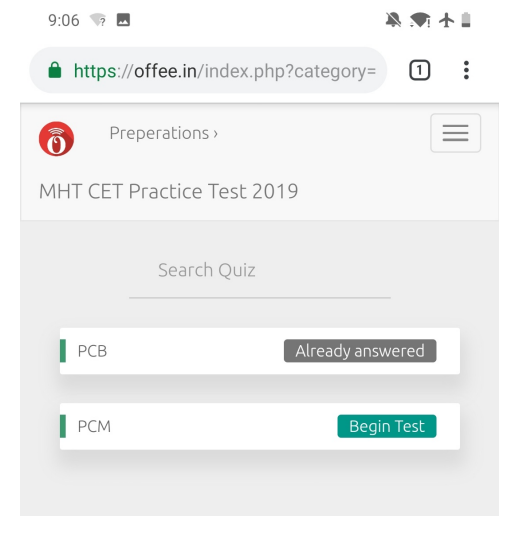

#### 12. Click on three lines -> UID number -> then click on LOG OUT

| https://o     | offee.in/index.php?category= | 1:   |  |
|---------------|------------------------------|------|--|
| <b>о</b> Ргер | perations >                  |      |  |
| MHT CET P     | Practice Test 2019           |      |  |
| 86917 -       | · · · · ·                    |      |  |
| →Logout       |                              |      |  |
|               | Search Quiz                  |      |  |
| РСВ           | Already answ                 | ered |  |
| PCM           | Begin                        | Test |  |